## NAVODILA ZA VNOS IZBIRNIH PREDMETOV V EASISTENTU

V času od 31. 3. do 15. 4. 2020 boste starši ob prijavi v eAsistent videli obvestilo za izbirne predmete, kot je prikazano na spodnji sliki.

| Mobile App Ch<br>15                                                                                                    | id 🗘 🕅<br>Pregle                                         | d Redovalnica         | Tredmetnik    | 💬<br>Komunikacija | T <mark></mark> | Plačila | Dogodki                                                   | Članki                                             | Urni                          |
|----------------------------------------------------------------------------------------------------|----------------------------------------------------------|-----------------------|---------------|-------------------|-----------------|---------|-----------------------------------------------------------|----------------------------------------------------|-------------------------------|
| Izbirni predmeti v šolskem letu 2018/2019           Na šoli vašega otroka so odprte prijave na izbirne predmete v šolskem letu 2018/2019.           Predmete lahko razvrstite do 28. 2. 2018           Izberi PREDMETE » |                                                          |                       |               |                   |                 |         | Aktivirajt                                                | e PLUS pak                                         | et                            |
| Pre                                                                                                    | oli Vasega otroka<br>Imete lahko razv<br>BERI PREDMETE » | rstite do 28. 2. 2018 | a izoime pred | mele v solskem    | 12010/201       |         | <b>tudi vaše</b><br>Nadgradili smo e<br>Sedai lahko aktiv | emu otroki<br>eAsistenta za si<br>rirate eAsistent | <b>u</b><br>tarše.<br>ta tudi |

Enako obvestilo boste videli za neobvezne izbirne predmete.

| Asistent                          | ZA STARŠE                          |                                             |                                     |                               |                           | trenutno š             | solsko leto           |
|-----------------------------------|------------------------------------|---------------------------------------------|-------------------------------------|-------------------------------|---------------------------|------------------------|-----------------------|
| Kavčič Lina                       | ÷                                  | Pregled Re                                  | <b>E</b><br>dovalnica               | T<br>Predmetnik               | 💬<br>Komunikacija         | <b>v ∎</b><br>Prehrana | <b>ina</b><br>Plačila |
|                                   | leobvezni iz<br>la šoli vašega     | birni predme<br>otroka so odpr<br>2018/2019 | e <b>ti v šolsk</b><br>te prijave n | em letu 201<br>Ja neobvezne i | 8/2019<br>izbirne predmet | e                      |                       |
|                                   | IZBERI PREDME                      | o izbirate do 2.                            | 2. 2018                             |                               |                           |                        |                       |
| Prejšnji                          | IZBERI PREDME<br>23. teden - 29. 1 | 14.2.                                       | 2. 2018<br>Naslednji                | Þ                             |                           | Urnik »                |                       |
| Prejšnji 29 <sup>Ponedeljek</sup> | 23. teden - 29. 1                  | o izbirate do 2.<br>TE »<br>14.2. •<br>31   | 2. 2018<br>Naslednji<br>Sreda       | •<br>01 <sup>če</sup>         | etrtek (                  | Urnik»                 |                       |
| Prejšnji 29 Ponedeljek Obogodek   | 23. teden - 29. 1<br>30 Torek      | 14.2. •                                     | 2. 2018<br>Naslednji<br>Sreda       | •<br>01 <sup>če</sup>         | etrtek (                  | Urnik»                 |                       |

Po kliku na gumb »**Izberi predmete**« se vam bo odprlo navodilo, kako uredite predmete in oddate prijavo.

Pomembno je, da na prva mesta vnesete tiste predmete, ki bi jih vaš otrok najraje obiskoval in nato še rezervne predmete za primere, da se želeni predmeti ne bodo izvajali.

## 1. Izbira obveznih izbirnih predmetov

Starši imate na portalu napisana navodila za urejanje, ki so videti tako:

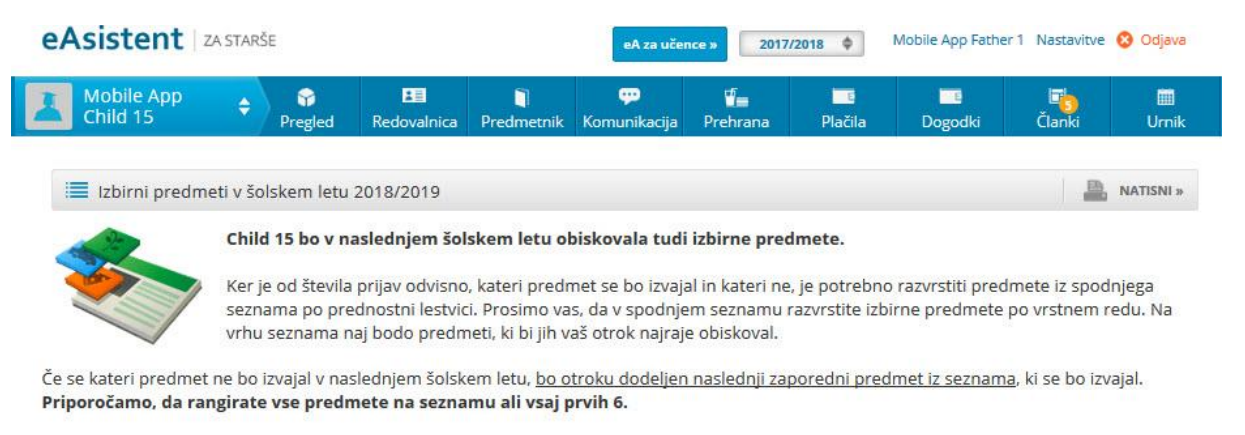

V primeru, da bi vaš otrok obiskoval še 3. uro izbirnih predmetov in se s tem strinjate, ali če bo vaš otrok oproščen obiskovanja (delno ali v celoti), označite ustrezno možnost na desni strani. Utemeljitev za manjše število ur obiskovanja izbirnih predmetov posredujte na šolo.

Prijavnico natisnite in oddajte razredniku vašega otroka.

## Razpisani izbirni predmeti

| 1               | \$ Šolsko novinarstvo (IP-ŠNO) - 1 ura na teden                                            | Prijave so odprte do <b>28. 2. 2018</b> . Imate še <b>23 dni</b> za spremembo izbire predmetov. Če izbire ne spremenite več, bo obveljal seznam, ki ga vidite               |
|-----------------|--------------------------------------------------------------------------------------------|----------------------------------------------------------------------------------------------------|
| 2               | \$ Šport za sprostitev (IP-ŠSP) - 1 ura na teden                                           | na levi strani.                                                                                                    |
| 3               | ‡ Tisk (IP-TIS) - 1 ura na teden                                                           | <ul> <li>Želim da Child 15 ne obiskuje izbirnih predmetov (obe uri oproščeni).</li> <li>Želim da Child 15 obiskuje 1 uro izbirnih predmetov (ena ura oproščena).</li> </ul> |
| 4               | * Varstvo pred naravnimi in drugimi nesrečami (IP-VNN) - 1 ura na teden                    | Želim da Child 15 obiskuje 2 uri izbirnih predmetov (privzeta vrednost).                                                                                                    |
| 5               | Šport za zdravje (IP-ŠZZ) - 1 ura na teden                                                 | O Želim da Child 15 obiskuje 3 ure izbirnih predmetov (ena dodatna ura).                                                                                                    |
| * Pred<br>Predi | dmet se ne izvaja<br>met je že obiskoval v prejšnih razredih in ga ne sme ponovno izbrati. | V POTRDI IZBIRO                                                                                                    |

Izbira nazadnje spremenjena: /

Ko boste starši enkrat že razvrstili predmete, boste povezavo do izbirnih predmetov našli na desni strani nad navedenim aktualnim dogajanjem. Ne boste več videli obvestila kot na prvi sliki.

| Asist                        | ent   za starše           |                 | eA                | za učence » 2017/2       | 2018 ¢  | Mobile App Fathe             | er 1 Nastavitve | 😢 Odjava     |
|------------------------------|---------------------------|-----------------|-------------------|--------------------------|---------|------------------------------|-----------------|--------------|
| Mobile<br>15                 | App Child 🔶 🖗 Pregle      | d Redovalnica P | redmetnik Komunik | vacija Prehrana          | Plačila | Dogodki                      | Clanki          | III<br>Urnik |
| Prejšnji                     | 24. teden - 5. 2 11. 2    | Naslednji 🕨     |                   | Umik×                    |         | Aktivirajto                  | PLUS pak        | et           |
| 05 Poned                     | eljek 06 <sup>Torek</sup> | 07 Sreda        | 08 Četrtek        | 09 Petek                 |         | tudi vaše                    | emu otroku      | 1            |
| <b>1. URA</b><br>7:10 - 7:55 | Slovenščina               |                 |                   | Demo Učitelj 18 + 8.APF  | )<br>N  | lovo sporočilo               | Arhiv sp        | oročil       |
| <b>2. URA</b><br>8:00 - 8:45 | Matematika                |                 |                   | Natalia Harrallo · 8.APF |         | zbi <mark>rn</mark> i predme | ti              |              |
| O Dogodek                    |                           |                 |                   |                          | Izbirn  | e predmete ste že            | izbrali.        | Uredi »      |
| I Preh                       | irana                     |                 |                   | IZBERI MENIJE »          | 2018.   | lahko spremenite :           | se do 28. 2.    |              |
| Malica<br>Vegi mer           | ni                        |                 |                   |                          | S A     | ktualno doga                 | janje           |              |
|                              |                           |                 |                   |                          | 5 Za    | dnje ocene                   |                 | Vse ocene a  |

## 2. Izbira neobveznih izbirnih predmetov

Po kliku na gumb »**Izberi predmete**« se vam bo odprlo navodilo, kako urediti predmete in oddati prijavo.

Starši lahko izberete možnost, da otrok ne bo obiskoval nobenega neobveznega izbirnega predmete.

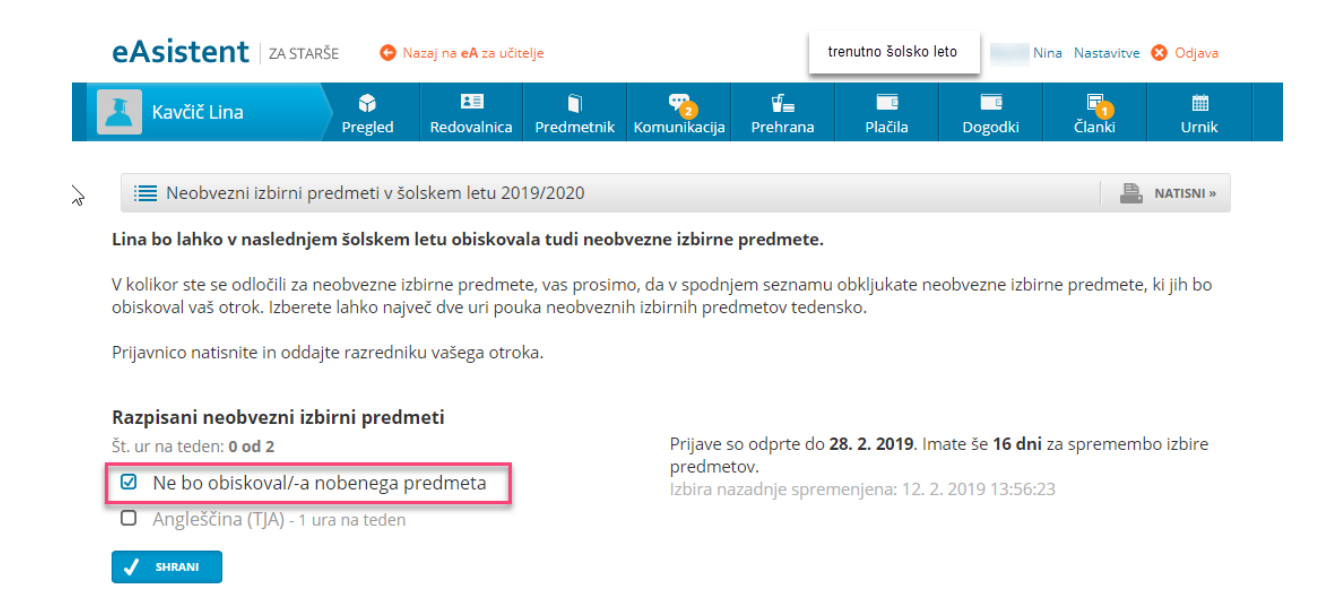

Ko boste enkrat že razvrstili predmete, boste povezavo do izbirnih predmetov našli na desni strani nad navedenim aktualnim dogajanjem, dokler bo rok prijave odprt.

| Asistent   ZA STARŠE                                                                                                    |                 |                      |                                  | trenutno šolsko leto  |                                                            | Nina Nastavitve 😣 Oc       |              |
|----------------------------------------------------------------------------------------------------|-----------------|----------------------|----------------------------------|-----------------------|------------------------------------------------------------|----------------------------|--------------|
| Kavčič Lina 🔶 🗣<br>Pregled                                                                                                    | Redovalnica Pre | 🔰 🗣<br>dmetnik Komur | <b>p ⊈_</b><br>nikacija Prehrana | <b>P</b> lačila       | Dogodki                                                    | To<br>Članki               | III<br>Urnik |
| Image: Image: Image | Naslednji 🕨     |                      | Urnik »                          |                       |                                                            |                            |              |
| 29 Ponedeljek 30 Torek                                                                                                    | 31 Sreda        | 01 Četrtek           | 02 Petek                         |                       | Dokončno ak                                                | tivirai PLUS pa            | et.          |
| 😳 Dogodek                                                                                                    |                 |                      |                                  |                       |                                                            |                            |              |
| <b>Prehrana</b>                                                                                                    |                 |                      |                                  | 0                     |                                                            | (T) (D) (                  |              |
| Kosilo                                                                                                    | Malica          |                      |                                  |                       | Ar                                                         | CTIVIRAJ                   |              |
| Osnovni meni                                                                                                    | Vegi m          | eni                  |                                  |                       |                                                            |                            |              |
|                                                                                                    |                 |                      |                                  |                       | Z                                                          |                            |              |
|                                                                                                    |                 |                      |                                  | _                     | Novo sporočilo                                             | Arhiv sp                   | oročil       |
|                                                                                                    |                 | -                    |                                  | ( 🔳                   | Neobvezni izb                                              | irni predmeti              |              |
|                                                                                                    |                 |                      |                                  | Neol<br>izbra<br>do 2 | ovezne izbirne pred<br>II. Izbiro lahko spre<br>. 2. 2018. | dmete ste že<br>emenite še | Uredi »      |